## การตั้งค่าอีเมล์ IMAP เพื่อใช้งานผ่าน iPad หรือ iPhone

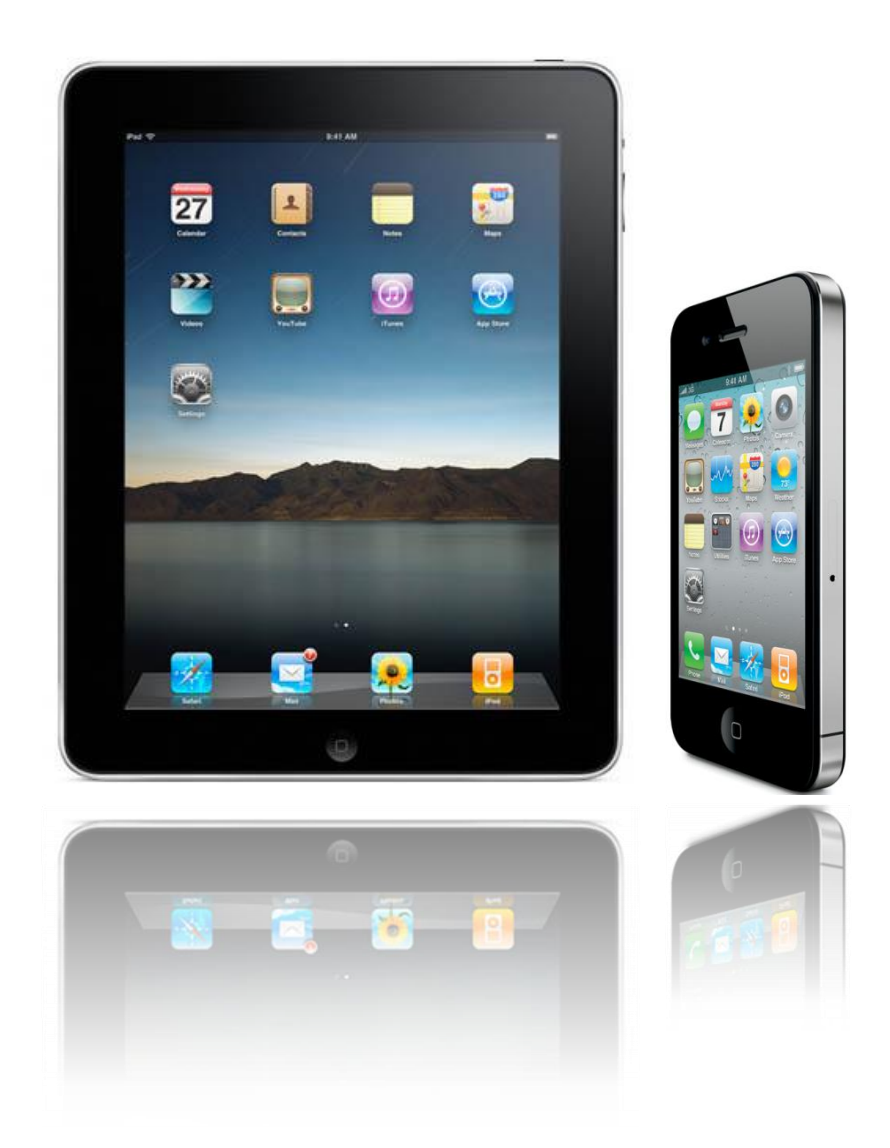

25/11/2013

## วิธีการตั้งค่าอีเมล์ใน iPad หรือ iPhone

1. ในหน้า Home Page ของ iPad หรือ iPhone ให้เลือก "Setting"

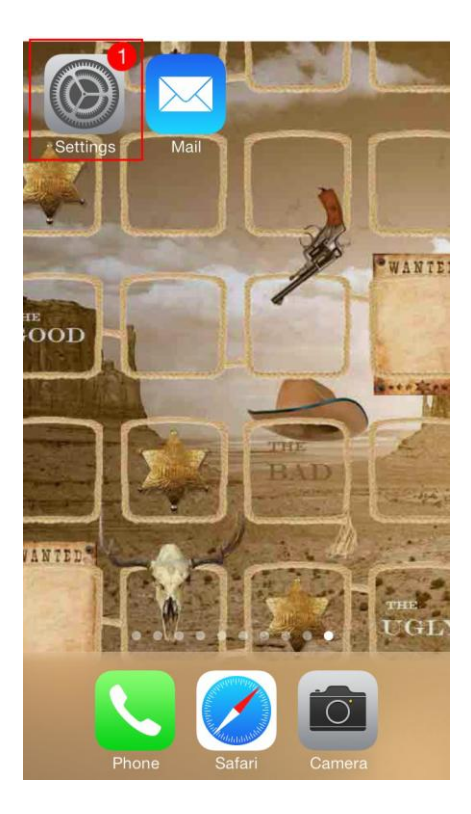

รูปที่ 1 แสดง Setting ในหน้า Home Page

2. ให้คลิกที่ "Mail, Contacts, Calendars" และคลิกที่ "Add Account…"

| Settings                  |   | Settings Mail, Contacts, Calendars               |
|---------------------------|---|--------------------------------------------------|
| General                   | > | ACCOUNTS                                         |
| Sounds                    | > | iCloud<br>Contacts, Calendars, Safari and 5 more |
| Wallpapers & Brightness   | > | Add Account >                                    |
| Privacy                   | > |                                                  |
|                           |   | Fetch New Data Push >                            |
| iCloud                    | > | 5.4.6.H                                          |
| Mail, Contacts, Calendars | > | Preview 2 Lines >                                |
| Notes                     | > | Show To/Collabel                                 |
| Reminders                 | > |                                                  |
| C Phone                   | > | Flag Style Color >                               |
| Messages                  | > | Ask Before Deleting                              |
|                           |   | Load Remote Images                               |

รูปที่ 2 แสดงเส้นทางการเพิ่มอีเมล์ Account

## 3. เลือก "Other"

| ✓ Mail | Add Account  |  |  |  |
|--------|--------------|--|--|--|
|        | 🛆 iCloud     |  |  |  |
|        | E B Exchange |  |  |  |
| Google |              |  |  |  |
| YAHOO! |              |  |  |  |
|        | Aol.         |  |  |  |
| 0      | Outlook.com  |  |  |  |
|        | Other        |  |  |  |

รูปที่ 3 แสดงเส้นทางการเพิ่มอีเมล์ Account แบบ IMAP/POP3

4. เลือก "Add Mail Account"

| Add Account Other       |   |
|-------------------------|---|
| MAIL                    |   |
| Add Mail Account        | > |
| CONTACTS                |   |
| Add LDAP Account        | > |
| Add CardDAV Account     | > |
| CALENDARS               |   |
| Add CalDAV Account      | > |
| Add Subscribed Calendar | > |
|                         |   |
|                         |   |
|                         |   |

รูปที่ 4 แสดงการเพิ่มอีเมล์ Account

- 5. ทำการตั้งค่า New Account ดังนี้
  - Name : กรอกชื่อตามต้องการ (ชื่อนี้จะแสดงให้ผู้รับจุดหมายปลายทางเห็น )
  - Address : กรอกอีเมล์ในรูปแบบเต็ม
  - Password : กรอกพาสเวอร์
  - Description : กรอกรายละเอียดตามต้องการ

| Cancel      | New Account       | Next |
|-------------|-------------------|------|
|             |                   |      |
| Name        | Tpipolene         |      |
| Email       | sdt@tpipolene.co. | th   |
| Password    | ••••              |      |
| Descriptior | n Tpipolene       |      |
|             |                   |      |
|             |                   |      |

รูปที่ 5 แสดงตัวอย่างการ Add Mail Account

- ทำการเลือกว่าต้องการตั้งค่าเมล์เป็นแบบ IMAP หรือ POP3 คือ หากต้องการให้ iPad หรือ iPhone ทำการ Sync Email กับทาง Server เท่านั้นให้เลือกเป็น IMAP
  - Name: กรอกชื่อที่ต้องการให้แสดง
    Address: อีเมล์ที่สร้างไว้ที่ Server โดยกรอกชื่ออีเมล์ในรูปแบบเต็ม
    Description: กรอกรายละเอียด
  - Incoming Mail Server
    Hosting Name: webmail.tpipolene.co.th
    User Name: กรอก Username ของท่าน โดยกรอกชื่ออีเมล์ในรูปแบบเต็ม
    Password: รหัสผ่านที่ตั้งไว้

• Outgoing Mail Server

Hosting Name: webmail.tpipolene.co.th

User Name: กรอก Username ของท่าน โดยกรอกชื่ออีเมล์ในรูปแบบเต็ม Password: รหัสผ่านที่ตั้งไว้

เสร็จแล้วกด "Next"

| Cancel                            | New A  | ccount       | Next    |  |
|-----------------------------------|--------|--------------|---------|--|
|                                   |        |              |         |  |
| IMAP                              |        | POF          |         |  |
|                                   |        |              |         |  |
| Name                              | Tpipo  | lene         |         |  |
| Email                             | sdt@t  | pipolene.co  | o.th    |  |
| Description tpipolene.co.th       |        |              |         |  |
| INCOMING MAIL SERVER              |        |              |         |  |
| Host Name webmail.tpipolene.co.th |        |              |         |  |
| User Name sdt@tpipolene.co.th     |        |              |         |  |
| Password ••••••                   |        |              |         |  |
| OUTGOING MAIL SERVER              |        |              |         |  |
| Host Name                         | e webm | ail.tpipolen | e.co.th |  |
| User Name sdt@tpipolene.co.th     |        |              |         |  |
| Password •••••••                  |        |              |         |  |

รูปที่ 6 แสดงตัวอย่างการกรอกข้อมูล Incoming และ Outgoing Mail Server แบบ IMAP

- 7. iPad หรือ iPhone จะทำการตรวจสอบข้อมูลที่กรอกเข้าไป และอาจจะใช้เวลาสักครู่นึง
- 8. กด "Save" เพื่อบันทึกการตั้งค่า

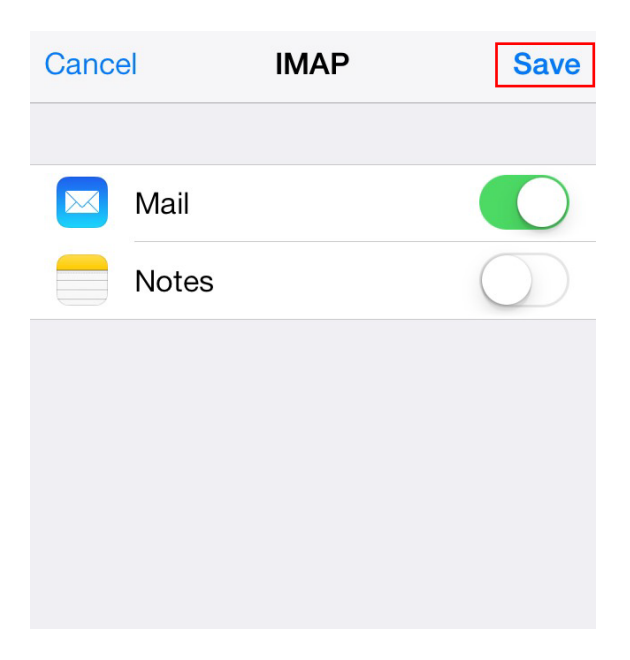

รูปที่ 7 แสดงการบันทึกข้อมูล

หลังจากตั้งค่าอีเมล์ผ่าน iPad, iPhone เรียบร้อยแล้ว user จะสามารถใช้งานส่วนของเมล์ได้ที่ Icon: "Mail" หากตั้งค่าสำเร็จ จะพบว่ามีเมล์ปรากฏอยู่ เป็นอันเสร็จเรียบร้อย

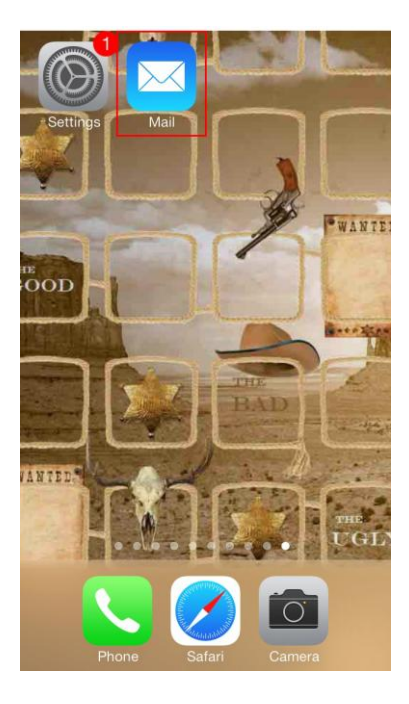

รูปที่ 8 แสดง Icon Mail เพื่อใช้งานอีเมล์